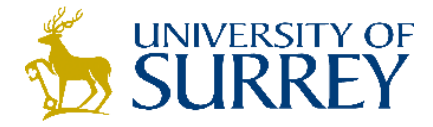

## SurreySearch: How to find a book

- 1. Sign into SurreySearch using your University username and password (centre of screen).
- 2. Search for your book. e.g. Enabling learning in nursing and midwifery practice: a guide for mentors / Jasper. You can search by a few words from the title or the title words and author's surname. Check the date matches the edition you are looking for.
- 3. You can limit your search to books only on the right-hand side under 'Refine my results':

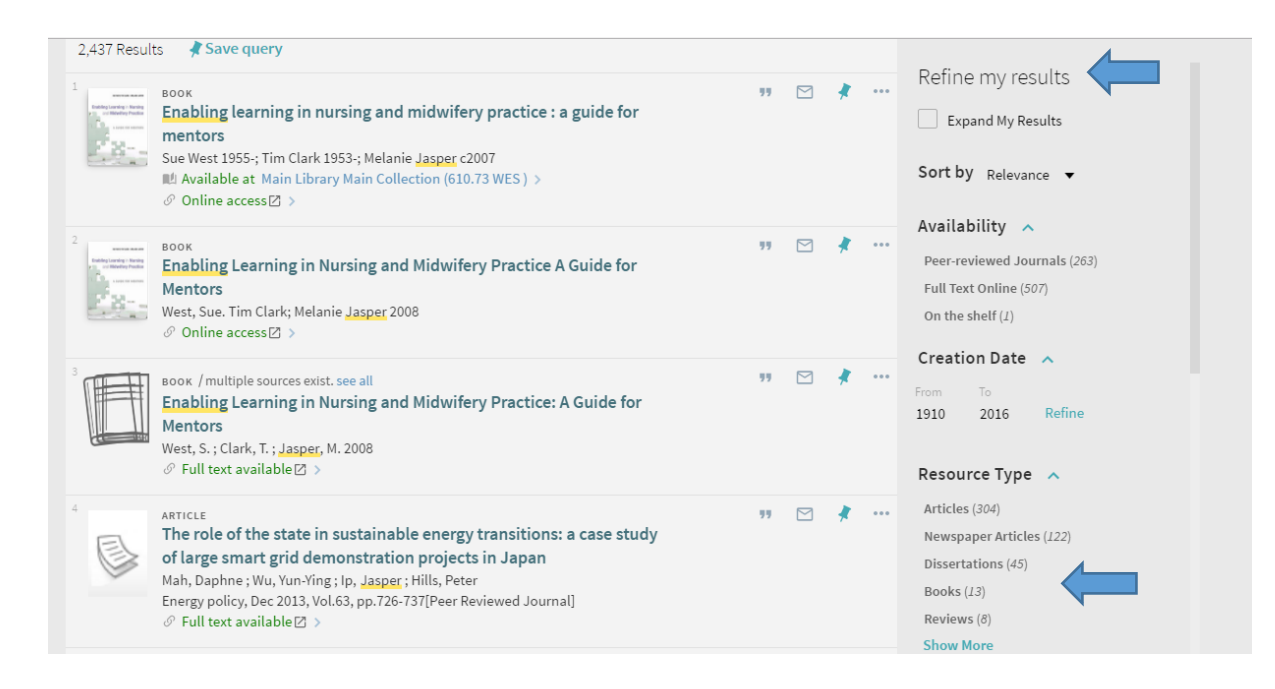

4. Is the book available? This book is available online as an ebook and in print. Click 'online access' and log in using your University username and password.

| enabling                                                                                                    | gjasper                                                                                                    | <b>x</b> / | Q |                                                                     |
|----------------------------------------------------------------------------------------------------|----------------------------------------------------------------------------------------------------|------------|---|---------------------------------------------------------------------|
| 317 Results                                                                                                    | Sook<br>Enabling learning in nursing and midwifery practice : a guide for<br>mentors<br>Sue West 1955-; Tim Clark 1953-; Melanie Jasper c2007<br>⊯ Available at Main Library Main Collection (610.73 WES ) ><br>⊘ Online access ⊘ > | 99 🗹       | * | Active filters<br>Books X<br>Creset filters<br>Refine my results    |
| 2<br>Sector Sector | воок<br>Enabling Learning in Nursing and Midwifery Practice A Guide for<br>Mentors<br>West, Sue. Tim Clark; Melanie Jasper 2008<br>& Online access                                                                                  | 99 🗹       | * | Sort by Relevance ▼<br>Availability へ<br>Peer-reviewed Journals (1) |

It is also available in print. Click 'Available at' to view shelfmark and number of copies.

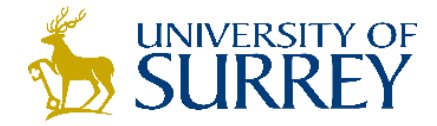

...

5. If more than one version of the same title is available you will see 'Multiple sources exist'. Click on 'See all' to see a list of all the versions we have available.

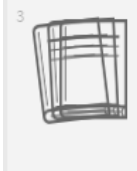

воок / multiple sources exist. see all 77 Enabling Learning in Nursing and Midwifery Practice: A Guide for Mentors West, S. ; Clark, T. ; Jasper, M. 2008 & Full text available ≥ >